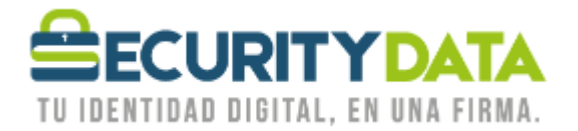

USO PÚBLICO

Manual de usuario

Bajar llave pública para envío de mail cifrado

## SECURITY DATA SEGURIDAD EN DATOS Y FIRMA DIGITAL, S.A.

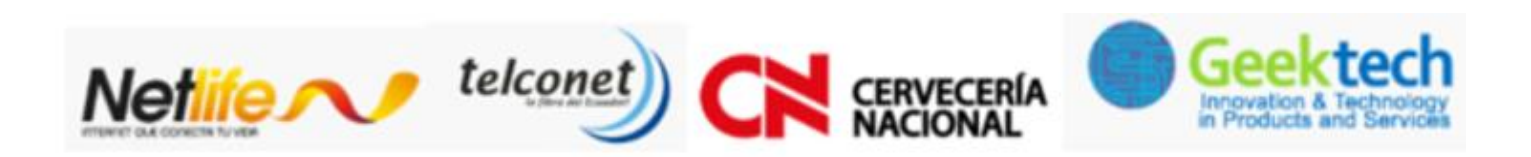

WWW.SECURITYDATA.NET.EC

02 - 6020655 / 04 - 6020655

INFO@SECURITYDATA.NET.EC

You

y

f

D

## USO PÚBLICO

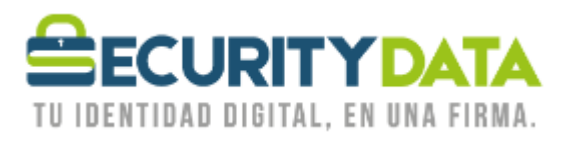

## SECURITY DATA SEGURIDAD EN DATOS Y FIRMA DIGITAL S.A. Manual de usuario: Bajar llave pública para envío de mail cifrado

La llave pública de cifrado se puede bajar en la página web de Security Data

https://emision.securitydata.net.ec

- 1. Hacer click en "Buscar Certificados"
- 2. Ingresar el nombre del destinario al que se le enviará el mail seguro y opcionalmente la dirección electrónica.
- 3. Hacer click en "Buscar Directorio"
- 4. Aparecerá una lista de los certificados que sean encontrados en la base de datos. Si hay más de uno se puede reiniciar la búsqueda adicionalmente con la dirección de correo o buscar en la lista el certificado por número de serie.
- 5. Seleccione el certificado que desee bajar
- 6. En opciones debe estar seleccionado "Importar como certificado de otro usuario"
- 7. Hacer click en "Bajar certificado" y guardarlo en su computador (por ejemplo en Escritorio). Se recomienda guardarlo con el nombre del destinatario.

| Documento:               | Versión: | Sustituye a: | Fecha de emisión: | Fecha de  | Página 2 |
|--------------------------|----------|--------------|-------------------|-----------|----------|
| Manual de Usuario –      | 1        | -            | 11.02.2011        | Revisión: | -        |
| Bajar llave pública para |          |              |                   |           |          |
| envío de mail cifrado    |          |              |                   |           |          |